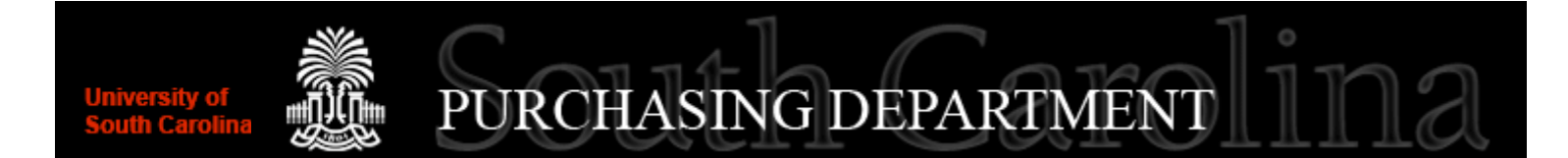

# **Navigating PeopleSoft**

Placing orders by Requisition Tracking Requisitions Receiving Goods Vouchers Payments Purchase Order Inquiry Closing Purchase Orders Your Worklist Helpful Queries

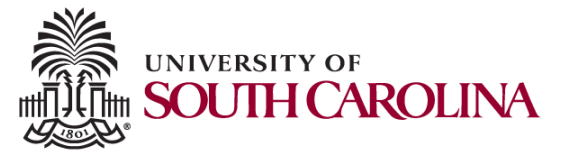

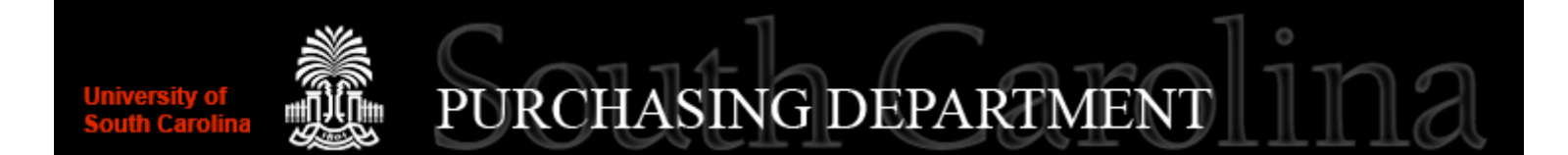

**Placing orders by Requisition** 

- Go to: Manage Requisition Main Menu>eProcurement>Manage Requisitions
- **Click on: Create New Requisition link**

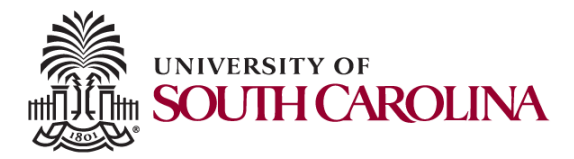

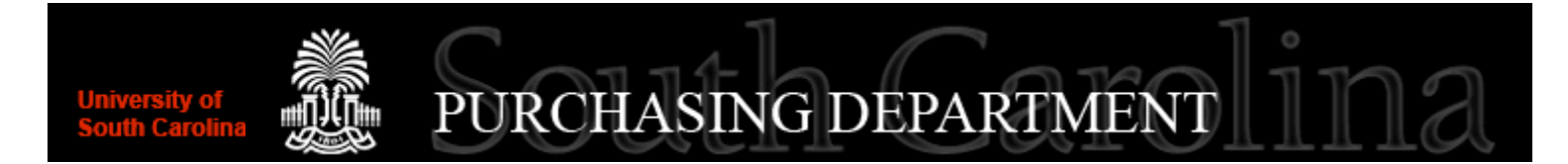

## **Tracking Requisition**

- Go to: Manage Requisitions
  - Main Menu>eProcurement>Manage Requisitions
  - Defaults to requisitions created by you as the Requester
  - Clear button
    - Removes the Requester
    - Allows you to search by Requisition ID number
- Open grey expand triangle to see Request Lifespan
  - Track Requisition from creation to Payment
  - Colored icons indication action
  - Click colored Purchase Orders icon to see PO number

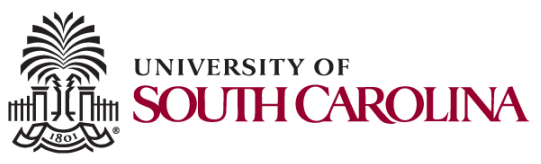

## University of South Carolina PURCHASING DEPARTMENT

#### **Tracking Purchase Order**

- Go to: Purchase Order Inquiry
  - Main Menu>Purchasing>Purchase Orders>Review PO Information>Purchase Orders
  - Encumbrance Balance
  - Activity Summary link
    - Receipt and Invoice totals made to PO
  - Document Status link
  - Actions drop down
    - Voucher Totals
    - Activity Comments Buyer's Comments
  - Encumbrance Balance for each line
    - Schedule icon
    - Discribution/Chartfields icon
    - **<u>Budget Information</u>** tab

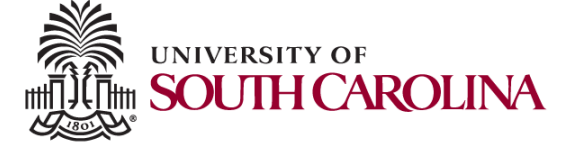

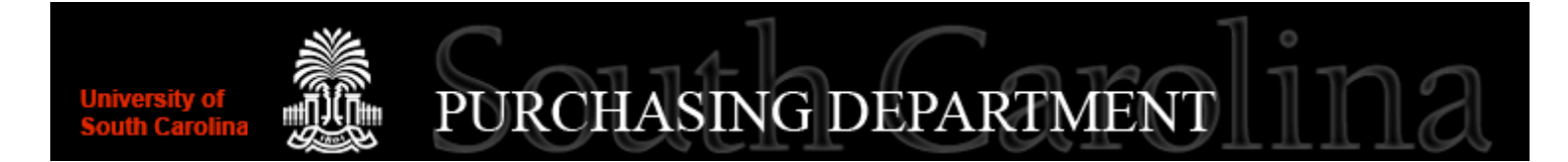

#### **Receiving Goods**

- Lets PeopleSoft know you've received the goods
- Authorizes Accounts Payable to pay invoice for goods received
- Go to: Add/Update Receipts
  - Main Menu>Purchasing>Receipts>Add/Update Receipts
  - Click the Add button
    - To add a new receipt
  - Click the Find and Existing Value tab
    - To see all existing receipts against a purchase order

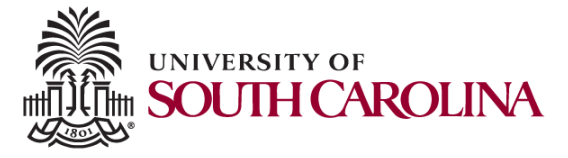

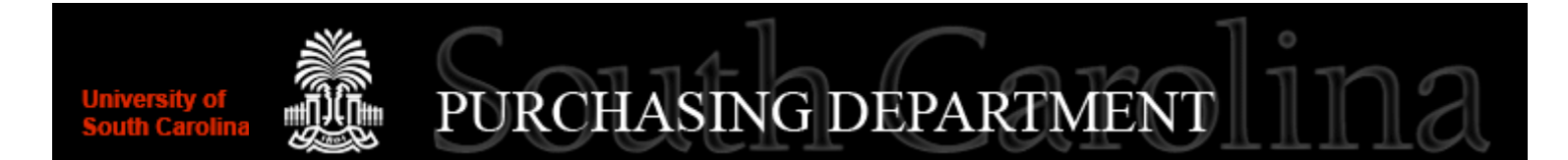

Vouchers

- Are created to start the payment process
- A copy of the invoice is attached to the Voucher

#### **Payments are Processed**

- Indicate when and where the payment was processed
- Electronically deposited or paper check mailed.
- Both can be tracked through the Request Lifespan in Manage Requisitions

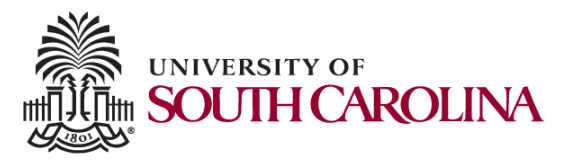

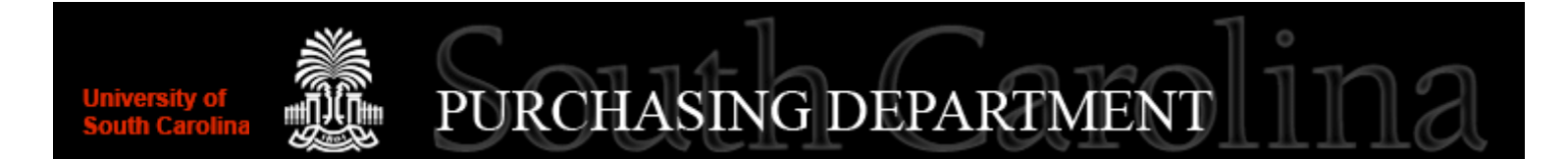

# **Closing Purchase Order**

- After you receive everything that was ordered.
- After Accounts Payable has paid all of the invoices
- Unused encumbrances are returned to your budget
- Email your request to close the purchase order to
  - purchase@mailbox.sc.edu

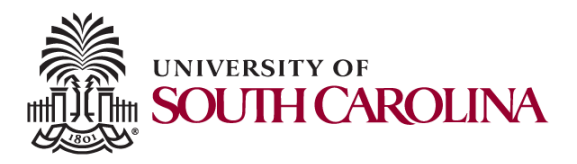

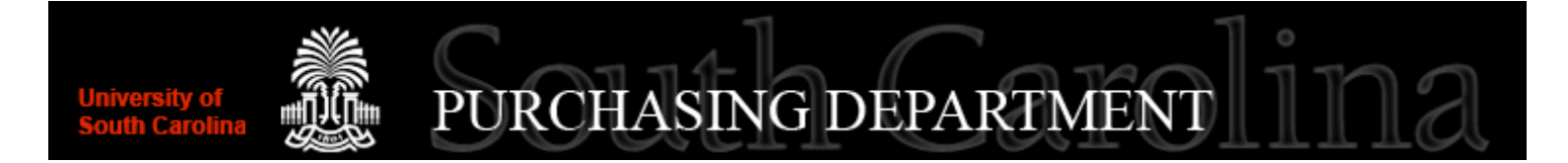

#### **PAYMENT REQUEST INQUIRY**

- Go to: Payment Request Inquiry
  - Main Menu>Accounts Payable>Review Accounts Payable > USC Payment Request Inquiry
  - Search by:
    - Request ID
    - User ID
    - Supplier ID
    - Operating Unit
    - Fund Code
    - Department
    - Project Number
    - Invoice Number
    - Date Range

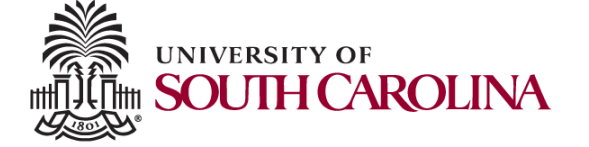

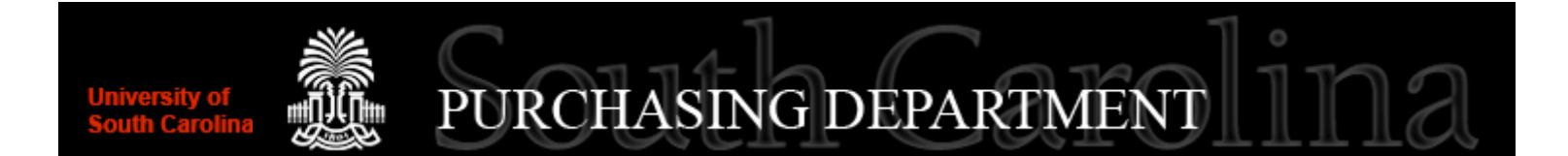

## **Your Worklikst**

- See the work that is waiting for your approval
- Look at: The Sign Out link
  - Worklist is three links to the left of Sign Out

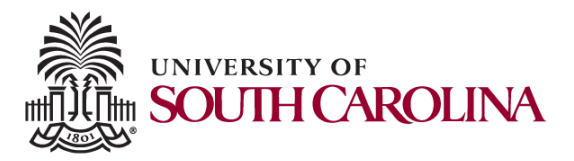

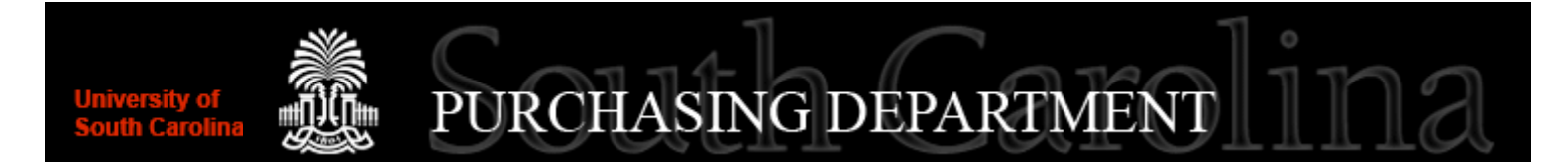

#### **QUERY VIEWER**

#### Main Menu>Reporting Tools>Query>Query Viewer

- Department/Fund Crosswalk
  - Current list of Legacy Dept/Funds
  - Converted to PeopleSoft
  - SC\_CF\_DEPTFUND\_XWALK
    - Put in the year
    - Download Excel SpreadSheet
    - Custom Sort: by your
      - Oper Unit
      - Dept
    - Filter: to select only your
      - Oper Unit

Dept

UNIVERSITY OF

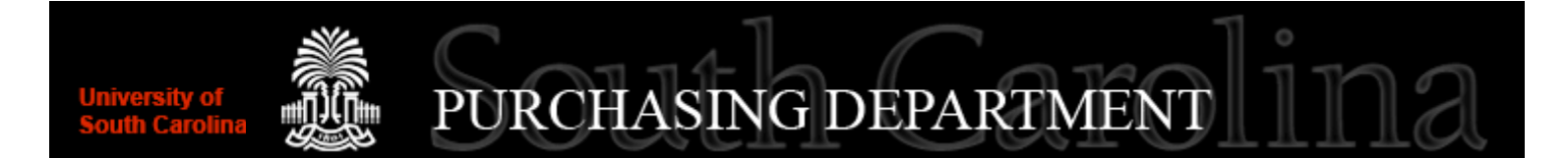

- Catalog and Category Search
  - For Requisitions
  - SC\_PO\_CATEGORY\_LIST
    - Category Codes
    - Account Codes
    - Taxable or Non-Taxable
    - Is Receiving is Required

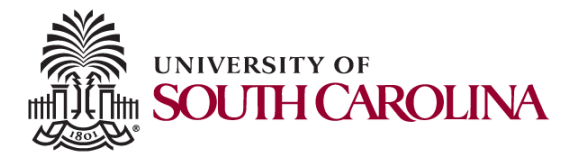

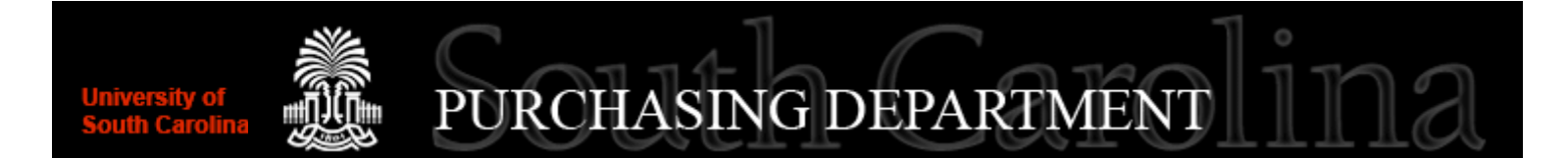

- PO Dept/Fund Activity
  - Open Purchase Orders
  - Sorted by Dept and/or Fund
  - SC\_PO\_ACTIVITY
    - Dept
    - Fund
    - Both

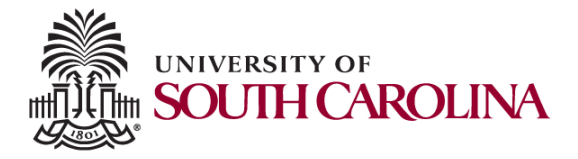

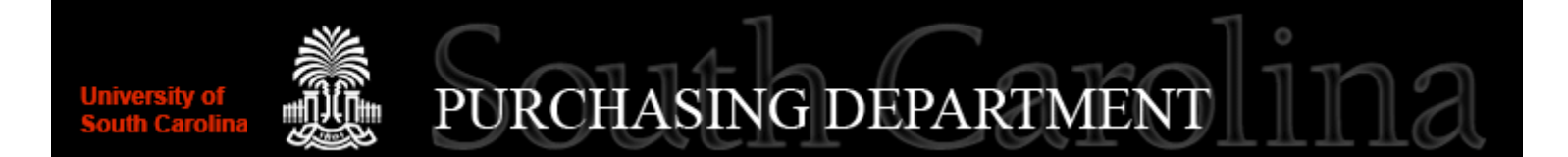

- SC Ledger Actual Journals
  - Can be used to identify amounts for
  - Journal Entries
  - Identifies Journal ID
  - SC\_PO\_LEDGER\_ACTUAL\_JOURNALS

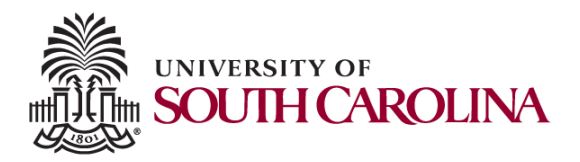

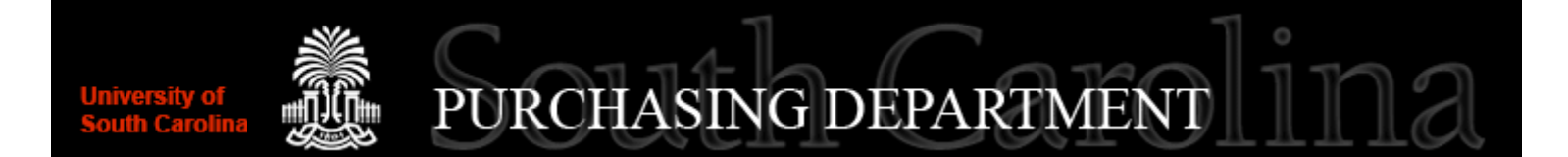

- Voucher Spend by Supplier
  - See Vouchers by
    - Oper Unit
    - Dept
    - Fund
    - You specify the period
  - SC\_AP\_VOUCHER\_SPEND

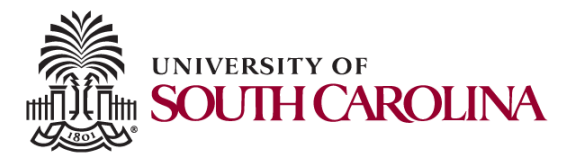

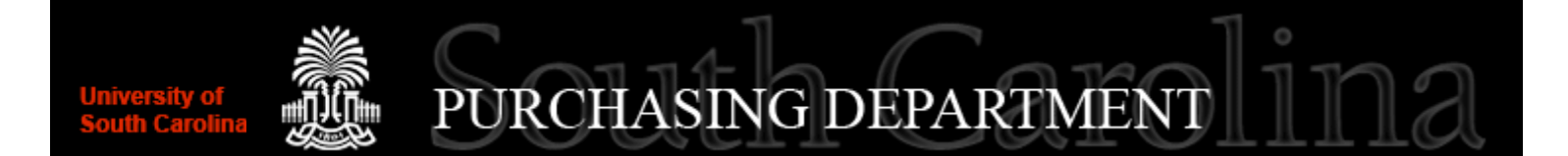

- Matched: Receipt/PO/Voucher#'s
  - Search by
    - Receipt Number
    - Voucher Number
    - Purchase Order Number
  - SC\_PO\_MATCHING\_SEARCH

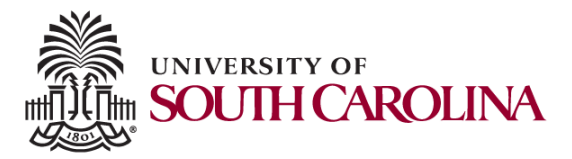

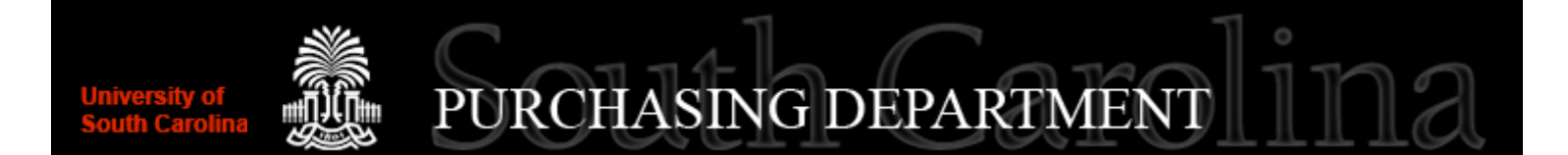

- Effective Dates on Projects
  - SC\_PO\_PROJ\_EFF\_DATES

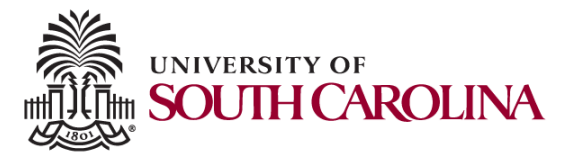

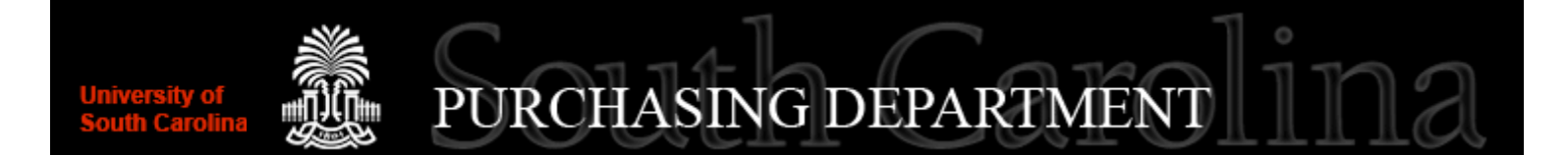

- Purchase Orders Associated to Project ID's
  - SC\_PO\_PROJ\_PROMPT

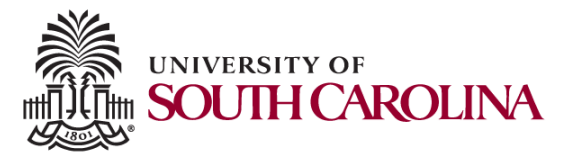

# University of South Carolina PURCHASING DEPARTMENT

# **QUERY VIEWER**

Main Menu>Reporting Tools>Query>Query Viewer

- Service Contract are usually on assets
- \*Search By Query Name:
  - SC\_AM\_INVENTORY\_REPORT
    - Inventory Report
      - Download Excel SpreadSheet
      - Custom Sort: by your
        - Oper Unit
        - Dept
      - Filter: to select only your
        - Oper Unit
        - Dept

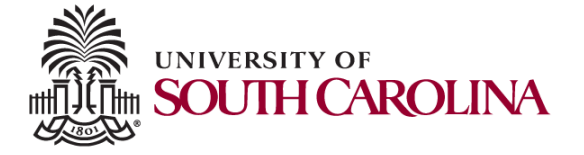

# As **Gamecocks**, our spirit has **No Limits**.

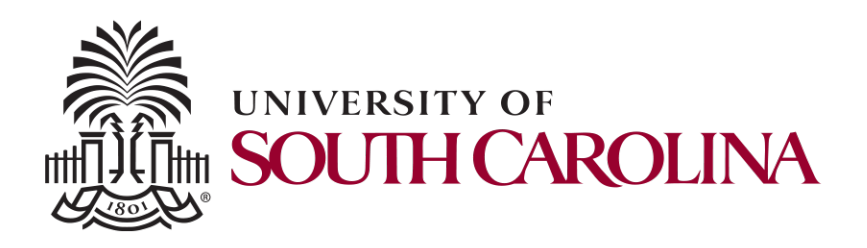

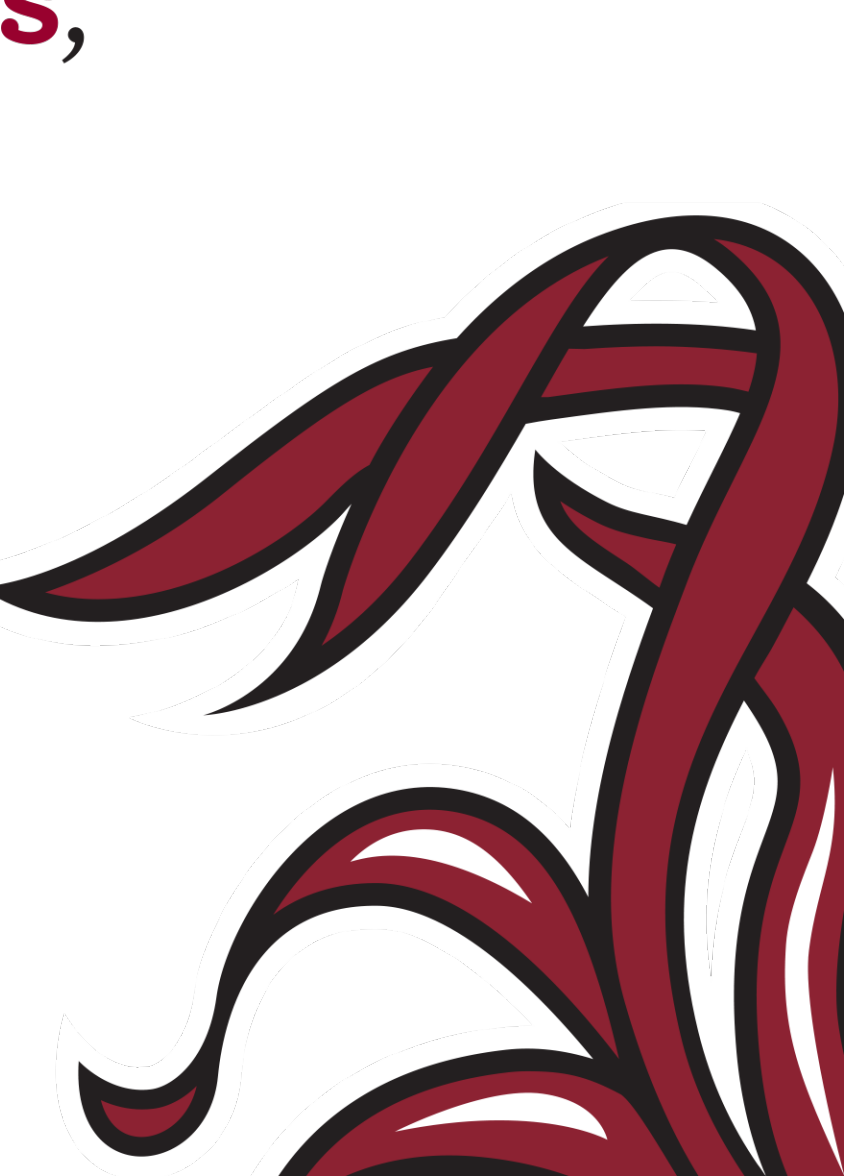